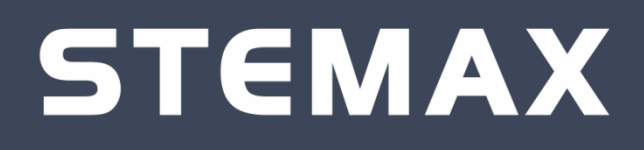

# модуль расширения STEMAX UN LEONARDO

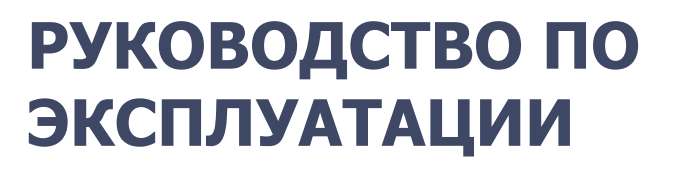

| ОГЛА | ВЛЕН                     | ИЕ                                                                                                    |                |
|------|--------------------------|----------------------------------------------------------------------------------------------------|----------------|
| 1    | Введ                     | дение                                                                                                    | . 3            |
|      | 1.1<br>1.2<br>1.3        | Назначение модуля<br>Поддерживаемые адресные пожарные извещатели Leonardo<br>Меры предосторожности и особые замечания                               | .3<br>.3<br>.3 |
| 2    | Комі                     | ллект поставки, маркировка и упаковка                                                                                                    | .4             |
|      | 2.1<br>2.2<br>2.3        | Комплект поставки<br>Маркировка<br>Упаковка                                                                                                    | .4<br>.4<br>.4 |
| 3    | Техн                     | ическое описание модуля                                                                                                    | . 5            |
|      | 3.1<br>3.2<br>3.3        | Технические характеристики<br>Внешний вид<br>Индикация                                                                                              | .5<br>.5<br>.6 |
| 4    | Поді                     | ключение модуля к контроллеру                                                                                                    | . 6            |
| 5    | Поді                     | ключение адресных извещателей Leonardo                                                                                                    | . 6            |
| 6    | Конс                     | фигурирование и использование модуля                                                                                                    | . 7            |
|      | 6.1<br>6.2<br>6.3<br>6.4 | Добавление модуля в программу<br>Удаление модуля расширения<br>Регистрация адресных извещателей Leonardo<br>Настройка адресных извещателей Leonardo | .7<br>.8<br>.8 |

# 1 ВВЕДЕНИЕ

Настоящее руководство распространяется на модуль расширения STEMAX UN Leonardo (далее модуль) и предназначено для изучения его устройства, подключения и эксплуатации.

## 1.1 НАЗНАЧЕНИЕ МОДУЛЯ

STEMAX UN Leonardo предназначен для подключения, настройки и диагностики адресных пожарных извещателей Leonardo производства компании System Sensor. Модуль обеспечивает подключение до 99 извещателей к 1 контроллеру, длина адресной линии – 800 м.

Модуль используется в составе интегрированной системы мониторинга (ИСМ) STEMAX, совместно с объектовыми контроллерами STEMAX MX810 (далее базовый контроллер).

## 1.2 ПОДДЕРЖИВАЕМЫЕ АДРЕСНЫЕ ПОЖАРНЫЕ ИЗВЕЩАТЕЛИ LEONARDO

• ИП212-60А «Leonardo-O»

Дымовой оптико-электронный извещатель, предназначенный для обнаружения возгораний, со стабилизацией уровня чувствительности и с возможностью точной установки трех уровней чувствительности.

• ИП101-24A-A1R «Leonardo-T»

Тепловой максимально-дифференциальный адресный пожарный извещатель для обнаружения возгораний по значению температуры окружающей среды и по скорости ее нарастания.

• ИП212/101-3A-A1R «Leonardo-OT»

Комбинированный извещатель, предназначенный для обнаружения возгораний по увеличению оптической плотности среды при ее задымленности, по значению температуры окружающей среды и по скорости ее нарастания, благодаря чему он срабатывает при любом типе возгорания.

• ИП535-18 «ИПР-ЛЕО» (МСР5А-RP31SF-S214-01)

Ручной адресный пожарный извещатель.

## 1.3 МЕРЫ ПРЕДОСТОРОЖНОСТИ И ОСОБЫЕ ЗАМЕЧАНИЯ

Подключение модуля и его техническое обслуживание разрешается выполнять только после **полного обесточивания** контроллера.

После транспортировки при отрицательной температуре модуль перед включением необходимо выдержать без упаковки в нормальных условиях не менее 2 часов.

# 2 КОМПЛЕКТ ПОСТАВКИ, МАРКИРОВКА И УПАКОВКА 2.1 КОМПЛЕКТ ПОСТАВКИ

#### Комплект поставки модуля представлен в таблице ниже.

|                           | Таблица 1. Комплект поставки |
|---------------------------|------------------------------|
| Наименование              | Количество                   |
| Модуль STEMAX UN Leonardo | 1                            |
| Паспорт                   | 1                            |
| Индивидуальная упаковка   | 1                            |

#### 2.2 МАРКИРОВКА

Маркировка на плате и в паспорте модуля:

- название модели;
- серийный номер;
- дата выпуска.

# 2.3 УПАКОВКА

Модуль упакован в полиэтиленовый пакет, предназначенный для предохранения от воздействия повышенной влажности при транспортировке и хранении.

В пакет укладывается комплект поставки (см. таблицу «Комплект поставки»).

# 3 ТЕХНИЧЕСКОЕ ОПИСАНИЕ МОДУЛЯ 3.1 ТЕХНИЧЕСКИЕ ХАРАКТЕРИСТИКИ

Технические характеристики модуля представлены в таблице ниже.

| Таблица                                                | 2. Технические характеристики         |
|--------------------------------------------------------|---------------------------------------|
| Параметр                                               | Значение                              |
| Подключаемые устройства                                | Адресные пожарные датчики<br>Leonardo |
| Максимальное количество подключаемых устройств         | 99                                    |
| Устанавливается в контроллеры                          | STEMAX MX810                          |
| Дальность действия                                     | 800 м                                 |
| Ток потребления                                        | 20 мА                                 |
| Максимальный ток потребления с подключенными датчиками | Не более 35 мА                        |
| Габаритные размеры                                     | 70 х 35 х 12 мм                       |

# 3.2 ВНЕШНИЙ ВИД

Модуль представляет собой плату с разъемом для подключения к контроллеру (на обратной стороне платы). Внешний вид модуля сверху представлен на иллюстрации (Рис. 3.1).

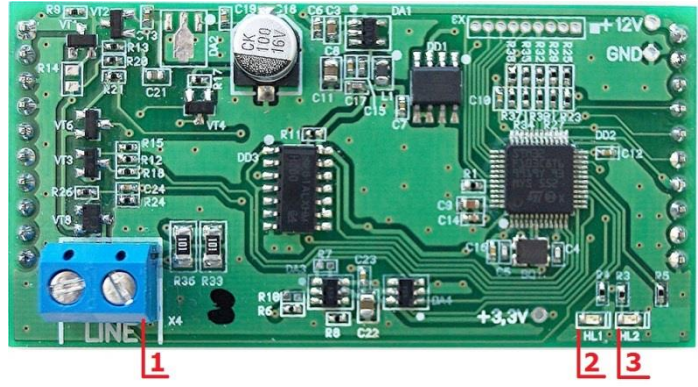

Рис. 3.1. Внешний вид модуля сверху

## Обозначения:

- 1. Клеммная колодка LINE.
- 2. Индикатор HL1.
- 3. Индикатор HL2.

#### 3.3 ИНДИКАЦИЯ

На модуле расположены индикаторы, назначение которых представлено в таблице ниже.

|           | Таблица 3. Индикаторы связи                          |  |  |  |  |  |
|-----------|------------------------------------------------------|--|--|--|--|--|
| Индикатор | Значение                                             |  |  |  |  |  |
|           | Обработка запросов базового контроллера:             |  |  |  |  |  |
| HL1       | не горит — обработка не выполняется                  |  |  |  |  |  |
|           | горит красным цветом — обработка выполняется         |  |  |  |  |  |
|           | Обработка запросов адресной шины LEONARDO:           |  |  |  |  |  |
| HL2       | не горит — обработка не выполняется                  |  |  |  |  |  |
|           | <b>мигает зеленым цветом</b> — обработка выполняется |  |  |  |  |  |

## 4 ПОДКЛЮЧЕНИЕ МОДУЛЯ К КОНТРОЛЛЕРУ

Модуль подключается к соответствующему слоту контроллера STEMAX MX810 с помощью разъема (на обратной стороне платы). После подключения модуль готов к работе.

Адресные извещатели Leonardo подключаются к выводам клеммы LINE (см. <u>Рис.</u> <u>3.1</u>).

Внимание! Нельзя подключать модуль к контроллеру при подключенном питании. Перед подключением необходимо обесточить базовый контроллер STEMAX MX810.

## 5 ПОДКЛЮЧЕНИЕ АДРЕСНЫХ ИЗВЕЩАТЕЛЕЙ LEONARDO

Адресные извещатели Leonardo подключаются к выводам клеммы LINE (см. <u>Рис.</u> <u>3.1</u>).

**Внимание!** Нельзя подключать извещатели к модулю при подключенном питании. Перед подключением необходимо обесточить базовый контроллер MX810.

**Внимание!** При выпуске в извещателях Leonardo установлены технологические сетевые адреса 00. После подключения к модулю извещателям необходимо назначить разные сетевые адреса (последовательно от 01 до 99 без пропуска номеров).

Запись адресов в извещатели Leonardo производится при использовании программатора адреса или многофункционального пульта дистанционного управления производства компании System Sensor.

## 6 КОНФИГУРИРОВАНИЕ И ИСПОЛЬЗОВАНИЕ МОДУЛЯ

Регистрация и настройка модуля производится через базовый контроллер при помощи программы *Конфигуратор Профессионал* версии 4.14 и выше (далее – программа).

Программа работает под управлением OC Windows XP / 7 / 8 / 10, для работы достаточно запустить исполнительный файл MirajConfigurator.exe.

Скачать исполнительный файл можно на официальном веб-сайте ООО «НПП «Стелс» (<u>http://nppstels.ru/support/konf/</u>). Подробные сведения о работе с программой см. в руководстве пользователя программы, <u>доступном там</u> <u>же</u>.

ПРИМЕЧАНИЕ. Для того чтобы зарегистрировать интерфейсное устройство в программе, в ней уже должен быть зарегистрирован базовый контроллер.

#### 6.1 ДОБАВЛЕНИЕ МОДУЛЯ В ПРОГРАММУ

Для регистрации и настройки модуля выполните следующие действия:

- 1) Откройте программу, в которой уже зарегистрирован базовый контроллер.
- 2) Щелкните правой кнопкой мыши по строке СПИ базового контроллера в дереве устройств и в появившемся меню выберите *Установить модуль расширения* (Рис. 6.1).

| 🕕 Конфигуратор Профессионал (4.14.5 (build 6199)) |      |                               |                                                       |                                                                                                    |                                               |                                  |         |  |  |  |
|---------------------------------------------------|------|-------------------------------|-------------------------------------------------------|----------------------------------------------------------------------------------------------------|-----------------------------------------------|----------------------------------|---------|--|--|--|
| Файл                                              | Ha   | стройки Помощь                | 🕂 Поиск: S/N, о                                       | бъект 💽 😰                                                                                                    |                                               |                                  |         |  |  |  |
| 4 🟹                                               | [380 | 00006] - STEMAX MX810 v1.1.2  | Конфигурация                                          | я СПИ                                                                                                    |                                               |                                  |         |  |  |  |
|                                                   | -    | Добавить устройство           | Ctrl+N                                                | рлнительно Журнал событий Задачи Монитор                                                                                                    |                                               |                                  |         |  |  |  |
|                                                   | ÷    | Добавить раздел               |                                                       | ения                                                                                                    | Параметр                                      | Значение                         | *       |  |  |  |
|                                                   | - [  | Установить модуль расширения  | 1                                                     |                                                                                                    | 🔿 Подключение 1                               |                                  |         |  |  |  |
|                                                   |      |                               |                                                       |                                                                                                    | Адрес                                         | 0.0.0.0                          |         |  |  |  |
|                                                   |      | Записать конфигурацию         | F2                                                    |                                                                                                    | Порт (начало диапазона)                       | 0                                |         |  |  |  |
|                                                   |      | Прочитать конфигурацию        | -5                                                    |                                                                                                    | Порт (окончание диапазона)                    | 0                                | =       |  |  |  |
|                                                   |      | Выполнить команду             | .×                                                    |                                                                                                    | 🔿 Подключение 2                               |                                  |         |  |  |  |
|                                                   |      | Записать конфигурацию интерфе | иса                                                   |                                                                                                    | Адрес                                         | 0.0.0.0                          |         |  |  |  |
|                                                   |      | записать группу управления    |                                                       |                                                                                                    | Порт (начало диапазона)                       | 0                                |         |  |  |  |
|                                                   |      | Сохранить шаблон настроек     | хранить шаблон настроек<br>грузить шаблон настроек F6 |                                                                                                    | Порт (окончание диапазона)                    | 0                                |         |  |  |  |
|                                                   |      | Загрузить шаблон настроек     |                                                       |                                                                                                    |                                               |                                  |         |  |  |  |
|                                                   |      | Перезагрузить устройство      |                                                       |                                                                                                    | Оператор                                      | Не указан 🔻                      |         |  |  |  |
|                                                   |      | nepesarpysmb yerponerbo       |                                                       |                                                                                                    | Логин                                         |                                  |         |  |  |  |
|                                                   |      | Записать ПО                   |                                                       |                                                                                                    | Пародь                                        |                                  |         |  |  |  |
|                                                   |      |                               |                                                       |                                                                                                    | Тошка востипа                                 |                                  | -       |  |  |  |
|                                                   |      | соросить конфигурацию         |                                                       |                                                                                                    |                                               | TA CROZUL OTHATETA AFO MOTIVOU R | nenoŭ A |  |  |  |
|                                                   |      | Сбросить пароль на связь      |                                                       | даются параметры каналов связи. Для того чтобы задеиствовать канал связи, отметьте его флажком в левои канал связи не отмечен флажком, он не будет использоваться при выполнении алгоритмов оповещения). Для |                                               |                                  |         |  |  |  |
|                                                   | ×    | Удалить                       | Del                                                   | ть канал связи, выделит                                                                                                    | е его, в результате чего в правой части вкла, | цки будут отображены относящие   | сякнему |  |  |  |
|                                                   |      |                               |                                                       |                                                                                                    | Параметры канада ТСР/IР – GPRS                |                                  | -       |  |  |  |
| [38000                                            | F    | Свойства                      |                                                       | ep 3800006                                                                                                    |                                               |                                  |         |  |  |  |

Рис. 6.1. Добавление модуля расширения

В открывшемся окне *Модуль расширения* выберите тип модуля и нажмите кнопку *ОК* (Рис. 6.2).

| 🕕 Модуль расшире | ния          |    | _ <b>D</b> X |
|------------------|--------------|----|--------------|
| Тип устройства   | AZE Leonardo |    | ¥            |
|                  |              | ОК | Отмена       |
|                  |              |    |              |

Рис. 6.2. Окно Модуль расширения

Для того чтобы перейти к настройке параметров модуля расширения, выделите его строку в дереве устройств, щелкнув по ней левой кнопкой мыши (Рис. 6.3). В результате параметры модуля отобразятся в области параметров.

| 🕽 Конфигуратор Профессионал (4.14.5 (build 6199)) |                                    |          |                |  |  |  |  |  |  |  |
|---------------------------------------------------|------------------------------------|----------|----------------|--|--|--|--|--|--|--|
| Файл Настройки Помощь                             | 🕂 Поиск: S/N, объект 💽 🛃 👔 🖺 🗟 🗣 . |          |                |  |  |  |  |  |  |  |
| A 🔊 [3800006] - STEMAX MX810 v1.1.2               | Конфигурация модуля расширения     |          |                |  |  |  |  |  |  |  |
| 🖌 📷 Раздел 1                                      | Датчики                            |          |                |  |  |  |  |  |  |  |
| [0] - STEMAX MX810                                | 🛖 🞇 🖾 Модуль: AZE Leonardo 👻       |          |                |  |  |  |  |  |  |  |
| AZE Leonardo                                      | № Тип устройства                   | Атрибуты | Раздел Состс * |  |  |  |  |  |  |  |
| 14                                                |                                    |          | -              |  |  |  |  |  |  |  |
|                                                   | •                                  |          | •              |  |  |  |  |  |  |  |
| [3800006] - STEMAX MX810, AZE Leonardo            |                                    |          |                |  |  |  |  |  |  |  |

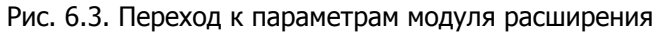

# 6.2 УДАЛЕНИЕ МОДУЛЯ РАСШИРЕНИЯ

Для того чтобы удалить модуль расширения, щелкните правой кнопкой мыши по его строке в дереве устройств и в появившемся меню выберите *Удалить* (Рис. 6.4).

| 🕕 Конфигуратор Профессионал (4.14.5 (bui | ld 6199)) |                                    |          |                |
|------------------------------------------|-----------|------------------------------------|----------|----------------|
| Файл Настройки Помощь                    | Поиск:    | S/N, объект 💽 🔐 📳                  |          |                |
| [3800006] - STEMAX MX810 v1.1.2          | Конфигур  | ация модуля расширения             |          |                |
| 🖌 📷 Раздел 1                             | Датчики   |                                    |          |                |
| [0] - STEMAX MX810                       |           | 😂 🔲 Модуль: AZE Leonardo 🔻         |          |                |
| AZE Leonardo                             | N≌        | Тип устройства                     | Атрибуты | Раздел Состс 🗠 |
| Записать конфигурацию                    | F2        | Ортинеский (артник аниа)           |          | 1 т Норма      |
| Прочитать конфигурацию                   | > F5      | оптический (датчик дыма)           |          | Т              |
| Выполнить команду                        |           | ИПР - извещатель пожарный (кнопка) |          | 1 т Норма 🚽    |
|                                          |           | III                                |          | •              |
| [3800006] - 5 Х Удалить                  | Del       |                                    |          |                |

Рис. 6.4. Удаление модуля расширения

## 6.3 РЕГИСТРАЦИЯ АДРЕСНЫХ ИЗВЕЩАТЕЛЕЙ LEONARDO

Для регистрации (подключения к контроллеру) адресных извещателей Leonardo выполните следующие действия:

- 1. На вкладке Датчики нажмите кнопку 💼.
- 2. В открывшемся окне укажите номер устройства из числа еще не занятых в нумерации шлейфов (в диапазоне, указанном в заголовке окна) и нажмите кнопку *ОК* (Рис. 6.5).

| 🕒 Вв | едите | номер да | атчика от 9 д | ιo 107 |         | x     |
|------|-------|----------|---------------|--------|---------|-------|
| 9    |       |          |               |        |         |       |
|      |       |          | ОК            |        | Отмена  |       |
| Рис  | 65    | Врол     | цомера        | nar    | иоустро | йства |

3. Далее дождитесь, пока программа обнаружит датчик и зарегистрирует его (Рис. 6.6).

| 🕕 Выполнение команд                                                           |    |           |
|-------------------------------------------------------------------------------|----|-----------|
| Готово                                                                        |    |           |
|                                                                               |    |           |
|                                                                               |    |           |
| ок                                                                            |    |           |
| 🔊 Меньше сведений                                                             |    |           |
| Процесс выполнения                                                            |    | Результат |
| Соединение через USB-кабель                                                   |    |           |
| STEMAX MX810, адрес 0. Чтение 'Параметры устройства'                          | OK |           |
| STEMAX MX810, адрес 0. Запись 'Конфигурация интерфейса интеграции и датчиков' | OK |           |
| Готово                                                                        |    |           |
|                                                                               |    |           |
|                                                                               |    | Закрыть   |

Рис. 6.6. Регистрация датчика в программе

4. После нажатия кнопки Закрыть извещатель появится в списке устройств на вкладке Датчики (Рис. 6.7).

| ) Конфигуратор Профессионал (4.14.5 (build 6199))        |            |                                    |               |     |                    |           |  |        |          |         |  |
|----------------------------------------------------------|------------|------------------------------------|---------------|-----|--------------------|-----------|--|--------|----------|---------|--|
| Зайл Настройки Помощь 🕂 Поиск: S/N, объект 💽 🔝 🛐 👔 🗐 🕥 💭 |            |                                    |               |     |                    |           |  |        |          |         |  |
| [3800006] - STEMAX MX810 v1.1.2                          | Конфигурац | Конфигурация модуля расширения     |               |     |                    |           |  |        |          |         |  |
| 🔺 🛐 Раздел 1                                             | Датчики    |                                    |               |     |                    |           |  |        |          |         |  |
| [0] - STEMAX MX810                                       | 📳 渊 🔁      | Moдуль: AZE Leonardo 🔻             |               |     |                    |           |  |        |          |         |  |
| AZE Leonardo                                             | Nº         | Тип устройства                     | Атрибуты Раз, | дел | Состояние          | Режим     |  | Па     | раметры  |         |  |
|                                                          | 🔊 9 c      | Оптический (датчик дыма)           | 1             | •   | Норма              | На охране |  | Дым 0% | Тепло 0% | Пыль 0% |  |
|                                                          | 🔊 10 🗸     | 1ПР - извещатель пожарный (кнопка) | 1             | •   | Норма              | На охране |  | Дым 0% | Тепло 0% | Пыль 0% |  |
|                                                          | 🔊 11 к     | омбинированный (дым + температура) | 1             | •   | Нажмите 'Обновить' |           |  |        |          |         |  |
| [3800006] - STEMAX MX810, AZE Leonardo                   |            |                                    |               |     |                    |           |  |        |          |         |  |

Рис. 6.7. Отображение зарегистрированных извещателей *Leonardo* 

Для удаления устройства из списка выделите его и нажмите кнопку обновления данных о состоянии извещателя нажмите кнопку использования функции автоматического обновления установите флажок *Автоматически обновлять статистику датчиков* (рядом с кнопкой ).

# 6.4 НАСТРОЙКА АДРЕСНЫХ ИЗВЕЩАТЕЛЕЙ LEONARDO

Параметры и данные о состоянии зарегистрированных извещателей представлены в виде таблицы со следующими столбцами:

- *№:* номер устройства.
- **Тип устройства**: тип извещателя (определяется автоматически при регистрации устройства).

- **Атрибуты:** для адресных извещателей Leonardo атрибуты устанавливать не требуется.
- Раздел: выбор раздела, в который войдет устройство.
- Состояние: отображение состояния устройства (норма / сработка / нет связи).
- Режим: отображение режима охраны.
- Параметры: зафиксированные неисправности по радиоустройству выделяются черным цветом
  - *Тр* тревога;
  - *H1* неисправность 1 (функциональная неисправность устройства);
  - о Дым текущий уровень задымленности, фиксируемый извещателем;
  - о *Тепло* текущий уровень тепла, фиксируемый извещателем;
  - о Пыль текущий уровень запыленности устройства.

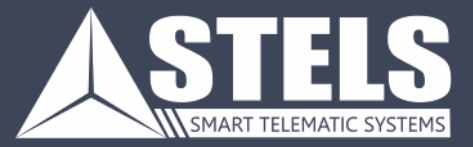

**ООО «Научно-производственное предприятие «Стелс»** 634055, г. Томск, ул. Созидания, 1 тел.: (3822) 488-505, 488-506 e-mail: tomsk@nppstels.ru

**Служба технической поддержки** тел.: (3822) 488-507, 488-508 e-mail: support@nppstels.ru

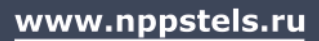